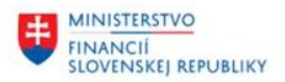

# POUŽÍVATEĽSKÁ PRÍRUČKA PRE PROJEKT CES

Aplikačný modul M22 – Evidencia Majetku

Evidencia procesu vyradenia zásob

#### Centrálny ekonomický systém

Operačný program Integrovaná infraštruktúra, Prioritná os 7

Názov projektu: Implementácia Centrálneho ekonomického systému

Kód ITMS 2014+ projektu: 311071M898

| Autori: Beatrica Haásová | Dátum vyhotovenia: | 16.01.2025 |
|--------------------------|--------------------|------------|
|--------------------------|--------------------|------------|

História zmien

| Verzia | rzia Dátum Revidoval<br>verzie |         | Popis zmien | Názov súboru                                     |
|--------|--------------------------------|---------|-------------|--------------------------------------------------|
| 1.0    | 16.01.2025                     | Haásová |             | M22_PP_Evidencia procesu vyradenia<br>zásob_v1.0 |
|        |                                |         |             |                                                  |
|        |                                |         |             |                                                  |

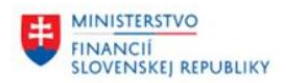

# Obsah

| 1.1   | Zoznam skratiek                                                   | . 3                                                                    |
|-------|-------------------------------------------------------------------|------------------------------------------------------------------------|
| 1.2   | Vysvetlenie pojmov                                                | . 3                                                                    |
| Aplil | kácia STory                                                       | .4                                                                     |
| 2.1   | Základné informácie                                               | .4                                                                     |
| 2.2   | Spracovanie Návrhu                                                | .4                                                                     |
| Trar  | sakcia: /TCSTO/01 – Zadanie druhu Návrhu                          | .4                                                                     |
| Trar  | ısakcia: /TCSTO/02 – Zmena Návrhu                                 | . 5                                                                    |
| Trar  | sakcia: /TCSTO/03 – Zobrazenie Návrhu                             | 11                                                                     |
| 2.3   | Posúdenie Návrhu                                                  | 12                                                                     |
| Trar  | sakcia: /TCSTO/04 – Posúdenie Návrhu1                             | 13                                                                     |
|       | 1.1<br>1.2<br>Apliil<br>2.1<br>2.2<br>Tran<br>Tran<br>2.3<br>Tran | <ul> <li>1.1 Zoznam skratiek</li> <li>1.2 Vysvetlenie pojmov</li></ul> |

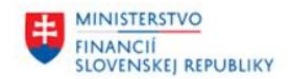

### 1.1 Zoznam skratiek

V tejto podkapitole je uvedený zoznam skratiek v podobe jeho zotriedeného zoznamu. Tabuľka je zhrnutím skratiek identifikovaných a používaných v rámci tejto príručky.

| Skratka  | Popis                                                                                                    |  |  |  |  |
|----------|----------------------------------------------------------------------------------------------------|--|--|--|--|
| BO       | Biznis objekt                                                                                                    |  |  |  |  |
| CES      | Centrálny ekonomický systém                                                                                                    |  |  |  |  |
| DB STory | Databáza STory                                                                                                    |  |  |  |  |
| MM       | CES modul Materiálový manažment                                                                                                    |  |  |  |  |
| SAP      | Ekonomický informačný systém System Applications and Products in Data<br>Processing je označenie podnikového ekonomického systému dodávaného<br>spoločnosťou SAP AG so sídlom v nemeckom Waldorfe. |  |  |  |  |
| SD       | CES modul Predaj služieb (Sales Distribution)                                                                                                    |  |  |  |  |
| STory    | Názov aplikácie CES modulu M22 Evidencia majetku zabezpečujúcej proces vyradenia majetku                                                                                                    |  |  |  |  |

Tabuľka 1 – Zoznam skratiek

### **1.2** Vysvetlenie pojmov

V tejto podkapitole je uvedený zoznam vysvetlení jednotlivých pojmov v podobe jeho zotriedeného zoznamu. Tabuľka je zhrnutím pojmov identifikovaných a používaných v rámci tejto príručky.

| Pojem                     | Popis                                                                                                    |  |  |  |  |
|---------------------------|----------------------------------------------------------------------------------------------------|--|--|--|--|
| Aktér                     | Používateľ s priradenou rolou v systéme.                                                                                                    |  |  |  |  |
| Druh Návrhu               | Riadiaci atribút Návrhu. V závislosti od druhu Návrhu je možné s Návrhom<br>a jeho položkami pracovať v procese daného druhu vyradenia.                                                                                                    |  |  |  |  |
| Komisia                   | Poradný orgán zriadený Organizáciou na účely ochrany majetku a zásob v<br>jej správe. Na účely tohto dokumentu reprezentuje pojem Komisia<br>Likvidačnú komisiu Organizácie.                                                                                               |  |  |  |  |
| Návrh                     | Základný objekt STory, ktorý umožní zoskupiť položky STory do ucelenej skupiny.                                                                                                    |  |  |  |  |
| Návrh na vyradenie        | Formulár modulu M09, v ktorom je zadefinovaný dôvod vyradenia,<br>navrhovaný spôsob a navrhovaný dátum vyradenia, podrobná<br>identifikácia zásob a iné informácie. Je podkladom, ktorý posudzuje<br>Komisia ako poradný orgán štatutárneho orgánu správcu majetku štátu.  |  |  |  |  |
| Neupotrebiteľné<br>zásoby | Reprezentuje neupotrebiteľné skladové zásoby.                                                                                                    |  |  |  |  |
| Organizácia               | Správca majetku štátu podľa § 1 ods. 1 zákona č. 278/1993 Z. z., teda štátne rozpočtové organizácie, štátne príspevkové organizácie, štátne fondy, právnické osoby zriadené zákonom a štátne orgány bez právnej subjektivity, ak na základe zákona spravujú majetok štátu. |  |  |  |  |

Tabuľka 2 – Vysvetlenie pojmov

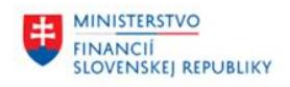

## 2 Aplikácia STory

### 2.1 Základné informácie

Aplikácia STory zabezpečuje evidenciu procesu vyradenia neupotrebiteľných skladových zásob likvidáciou.

Zároveň poskytuje ucelený zdroj informácií o aktuálnom stave spracovania procesu vyradenia zásob v organizácii na jednom mieste, umožňuje generovať výstupy (napr. formuláre, výkazy a ďalšie reporty) a zabezpečuje unifikáciu procesu vyradenia zásob.

Používateľská príručka obsahuje popis postupu spracovania Návrhu na vyradenie neupotrebiteľných zásob likvidáciou po jeho schválenie alebo zamietnutie zodpovedenými pracovníkmi organizácie.

#### 2.2 Spracovanie Návrhu

Návrh je množinou jednotlivých záznamov, ktorá bude spracovávaná ako jeden (sumárny) objekt. Možnosti spracovania jednotlivých položiek sa riadia statusmi spracovania. Do nového Návrhu je možné zaradiť len položky, ktoré majú status položky Story 001 – Nezaradená.

V aplikácii STory nezaradené položky zásob vzniknú v štandardnom spracovaní skladovej zásoby v module M09. V rámci skladovej evidencie (modul M09) je potrebné zrealizovať preskladnenie zásob, ktoré sú neupotrebiteľné a mali by byť vyradené likvidáciou, do skladu STory. Viac informácií k realizácii týchto pohybov je možné nájsť v príručke modulu M09\_PP\_Materiálové hospodárstvo, ktorá sa na stránke https://ces.mfsr.sk/.

Identifikátorom Návrhu je jeho jednoznačné ID.

Po založení Návrhu vznikne elektronický doklad s položkami STory. Stav položky STory sa po zaradení do Návrhu zmení na 002 – Zaradená. Návrh je možné meniť do momentu tzv. Uvoľnenia. Počas spracovania sa menia jeho statusy podľa číselníka statusov:

- 001 Založený
- 002 Uvoľnený
- 003 Schválený komisiou
- 004 Zamietnutý komisiou
- 012 Vymazaný.

K Návrhu a aj k jeho jednotlivým položkám je možné priložiť prílohy – externé dokumenty, je možné doplniť komentáre a zobraziť históriu Návrhu.

#### Transakcia: /TCSTO/01 – Zadanie druhu Návrhu

Používateľ v zadávacej obrazovke v časti Parametre (1) vyplní Účtovný okruh a Druh návrhu = LIK – Návrh na vyradenie likvidáciou a checkbox pre Zásoby (2). Po stlačení Uložiť (3) je Návrh uložený a je mu priradené ID číslo.

| HINISTERSTVO<br>FINANCIÍ<br>SLOVENSKEJ REPUI | BLIKY                                  |
|----------------------------------------------|----------------------------------------|
| Ø                                            | 💽 34 🔚 🎯 🚱 I 🖨 🕅 👘 I 🎝 🎝 🎝 I 💭 💽 I 🥝 🖳 |
| Zadanie druhu l                              | Návrhu                                 |
|                                              |                                        |
| Parametre                                    |                                        |
| Účtovný okruh<br>Druh návrhu                 | 1510<br>LIK 1                          |
| OMaietok<br>⊙Zásoby 2                        |                                        |

Návrh s ID 0000100107 bol úspešne založený

Systém automaticky zobrazí obrazovku Vyvolanie zmeny Návrhu. V hornej časti je Hlavička Návrhu (1), v dolnej jeho Položky (2).

| ) » 🔒 I 🛛 🚱     | 8) 을 M M ( 111 ) A A A A S   🛜 🗖   @ 🚆                     |                                      |
|-----------------|------------------------------------------------------------|--------------------------------------|
| Vyvolanie zme   | ny Návrhu                                                  |                                      |
| Komentár 🖉 His  | tória 🖞 Prílohy 🛛 🏴 Uvoľni Návrh 🐨 Výmaz Návrhu 📑 Formulár |                                      |
| Hlavička Návrhu |                                                            |                                      |
| ID Návrhu       | 100107 Status Založený                                     | Založený                             |
| Účtovný okruh   | 1510 Úrad MF SR Typ Zásoby                                 | Založi BE100271                      |
| Druh            | LIK Návrh na vyradenie likvidáciou Plánované vyradenie dňa | Dátum založenia 16.01.2025           |
|                 | 6gr                                                        |                                      |
| Popis           |                                                            | 1                                    |
| ID Komisie      |                                                            |                                      |
| 20107kv         |                                                            |                                      |
| () (2) ()       |                                                            | - Vymaž položku 🦪 História 👘 Priloby |
| E Stav          | ID Porčí ID St líčok Záv Sklad Záv Sklad Materiál          | Krátky text materiálu                |
| ct- star        | and the set over the set and the set and the set           | Process save motorion                |
|                 |                                                            |                                      |
|                 |                                                            |                                      |

Používateľ môže pokračovať v spracovávaní Návrhu, alebo môže svoju prácu ukončiť a kedykoľvek sa k spracovaniu vrátiť pomocou transakcie:

Transakcia: /TCSTO/02 – Zmena Návrhu - zadaním čísla Návrhu a potvrdením voľbou Vykonaj.

| Zmena Návrhu |                    |  |  |  |  |  |  |  |  |
|--------------|--------------------|--|--|--|--|--|--|--|--|
| 🚱 Vykonaj    | 2                  |  |  |  |  |  |  |  |  |
| Parametre    |                    |  |  |  |  |  |  |  |  |
| Účtovný ok   | uh 1510 Úrad MF SR |  |  |  |  |  |  |  |  |
| Číslo návrhu | 100107             |  |  |  |  |  |  |  |  |

Hlavička Návrhu obsahuje polia:

ID Návrhu

Účtovný okruh

= automaticky vygenerované číslo Návrhu pri jeho založení číslo účtovného selvneho na literane hol Névrh

= číslo účtovného okruhu na ktorom bol Návrh založený

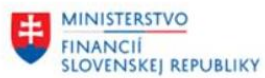

| Druh               | = LIK - Návrh na vyradenie likvidáciou         |
|--------------------|------------------------------------------------|
| Status             | = aktuálny status Návrhu                       |
| Тур                | = Zásoby                                       |
| Plán.vyradenie dňa | = povinné pole - dátum plánovaného vyradenia   |
|                    | zásob                                          |
| Založil            | = ID zakladateľa Návrhu                        |
| Dátum založenia    | = dátum založenia Návrhu                       |
| Popis              | = povinné pole - textové pole pre špecifikáciu |
|                    | Návrhu                                         |
| ID Komisie         | = ID číslo komisie                             |
|                    |                                                |

V časti Položky je možné pridať položku do Návrhu (1), vymazať položku z Návrhu (2), zobraziť históriu jednotlivej položky (3) alebo pridať prílohu na položku (4).

| Položky                                              |                  |                 |                   |           |   |
|------------------------------------------------------|------------------|-----------------|-------------------|-----------|---|
| g : 2 7 M (* 7, I 2, %, I 20), 8, 4,                 | 📴 Pridaj položku | 🔁 Vymaž položku | <u> H</u> istória | 🕒 Prílohy |   |
| B Stav ID PorČí ID St Dr ÚčOk Záv. Trieda DM Dlhodob | Majet Podč Ozna  | ićenie<br>2     | 3                 | 4         | - |

Po výbere voľby Pridaj položku (1) sa zobrazí obrazovka Výber nezaradených položiek – zásoby, na ktorej si používateľ pomocou filtračných kritérií obmedzí zoznam položiek. Následne označením položky na začiatku riadku (1) a stlačením Pridaj do Návrhu (2) je položka pridaná.

| 🔄 Výber nezaradených položiek - zásoby |                                 |             |                          |                     |          |          |          |        |
|----------------------------------------|---------------------------------|-------------|--------------------------|---------------------|----------|----------|----------|--------|
| Parametre                              |                                 |             |                          |                     |          |          |          |        |
| Účtovný okruh                          | 1510                            |             |                          | Materiál            |          |          |          |        |
| Závod                                  | Do                              |             | <b></b>                  | Šarža               |          |          |          |        |
| Sklad                                  | Do                              |             | <b>2</b>                 | Vyhľadávací reťazec |          |          |          |        |
| 1                                      |                                 |             |                          |                     |          |          |          |        |
|                                        |                                 |             |                          |                     |          |          |          |        |
| Eo Pridaj do Návrhu                    |                                 |             |                          |                     |          |          |          |        |
| Výber nezaradených po                  | ložiek - zásoby (#24)           |             |                          |                     |          |          |          |        |
| B 2 ID ÚčOkr Závod Sk                  | lad Závod Pôvodný Sklad Pôvodný | Materiál Ki | rátky text materiálu     | Šarža               | Množstvo | HP STory | Mena ZMJ | Status |
| 0020000100 1510 A001 TE                | EST A001 MF11                   | 10000101 P  | ripínačka farebná 100 ks |                     | 1        | 0,00 8   | EUR KS   | 001    |
| 0020000122 1510 8001 10                | .51 A001 MF11                   | 10000101 P  | npinacka tarebna 100 ks  |                     | 1        | 0,00 1   | LOK KJ   | 001    |

Pre každú pridanú položku systém automaticky vygeneruje ID položky Návrhu.

| Pol | ožky |      |          |       |       |      |      |       |          |       |                                      |                           |
|-----|------|------|----------|-------|-------|------|------|-------|----------|-------|--------------------------------------|---------------------------|
|     | 9    |      | 1 7 M    | le T  |       | 6    | 6.1  |       | <b>d</b> | b.    | 🖽 🗐 🔄 Pridaj položku 🔁 Vymaž položku | 🕼 História 🕕 Prílohy      |
| E   | B St | av 🔓 | D        | PorČí | ID St | ÚčOk | Záv. | Sklad | Záv.     | Sklad | Materiál                             | Krátky text materiálu     |
|     | a    | 200  | 10000196 | 1     | 100   | 1510 | A001 | TEST  | A001     | MF11  | 10000101                             | Pripínačka farebná 100 ks |

Označením položky a výberom Vymaž položku je možné položku z Návrhu vymazať. Kliknutím na položku a výberom voľby História je možné zobraziť jej históriu. Pre pridanie prílohy je potrebné označiť položku a kliknúť na tlačidlo Prílohy. Na okne Správa zoznamu príloh je potrebné pokračovať stlačením (1) Pridanie prílohy.

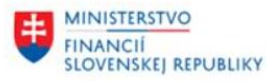

| 🔄 Správa zoznamu príloh                                                                         | X                                                               |
|-------------------------------------------------------------------------------------------------|-----------------------------------------------------------------|
|                                                                                                 |                                                                 |
| 🔁 Ident.objektu SAP DátumOdv Názov súboru prílohy Užívateľ Popis Čas založ. Dĺžka Typ dokumentu |                                                                 |
|                                                                                                 |                                                                 |
|                                                                                                 |                                                                 |
|                                                                                                 |                                                                 |
|                                                                                                 |                                                                 |
|                                                                                                 |                                                                 |
|                                                                                                 |                                                                 |
|                                                                                                 |                                                                 |
|                                                                                                 |                                                                 |
|                                                                                                 |                                                                 |
|                                                                                                 |                                                                 |
|                                                                                                 |                                                                 |
|                                                                                                 |                                                                 |
|                                                                                                 |                                                                 |
|                                                                                                 |                                                                 |
|                                                                                                 |                                                                 |
|                                                                                                 |                                                                 |
| 1                                                                                               |                                                                 |
| Prevzatie priloh X Zrušenie 🛛 🕅 A Pridanie pril                                                 | ohy 📅 Výmaz prílohy 🔀 Zobrazenie prílohy 🔊 Zobraz prílohu v SDV |

Pre položky Návrhu je možné pridávať ako prílohy napr. Doklad o nadobudnutí (1) a po výbere a vložení prílohy vo formáte PDF je potrebné na ďalšom okne zadať Popis (2).

| Polozi | Ŷ                               |                                     |                            |
|--------|---------------------------------|-------------------------------------|----------------------------|
|        | 3                               | 🕅 📕 🚛 🗐 🔂 Pridaj položku 🕞 Vymaž po | ložku 🕼 História 📋 Prílohy |
| 昆      | 로 Archiv.z frontendu            |                                     | Krátky text materiálu      |
|        |                                 |                                     | Pripínačka farebná 100 ks  |
|        | Scenár: Priradenie a uloženie   | Drag & Drop: Ťahajte                |                            |
|        |                                 | ↓ vaše súbory do voľného poľa       |                            |
|        | Druh dokumentu                  |                                     |                            |
|        | STory - položka návrhu          |                                     |                            |
|        | 1° 🔄 Doklad o nadobudnutí       |                                     |                            |
|        |                                 |                                     |                            |
|        | 🕞 Súbor - popis                 | n                                   | X                          |
| 3      | Názov súboru doklad.pdf         |                                     |                            |
|        | Popis 2 Doklad o nadobudnutí zá | isoby                               |                            |
|        |                                 |                                     |                            |
|        |                                 |                                     |                            |
|        |                                 |                                     |                            |
|        | 1                               |                                     |                            |

Vloženú prílohu je potrebné potvrdiť na nasledovnej obrazovke stlačením Prevzatie príloh.

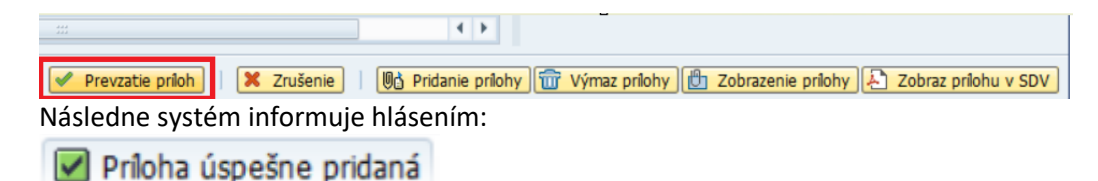

Po vložení prílohy na položku je možné ju kedykoľvek zobraziť po označení položky (1), stlačení voľby Prílohy (2) a následnom dvojkliku na vybratú prílohu (3) v okne Správa zoznamu príloh. V pravej časti obrazovky (4) sa zobrazí vybraná príloha.

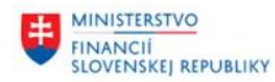

| Položky                                                                                   |                             |   |
|-------------------------------------------------------------------------------------------|-----------------------------|---|
| () E T () T, I T, K, I C, T, I C, Pridaj položku E Vymaž pok                              | ožku 🕼 História 🖞 Prílohy 2 |   |
| 🚯 Stav ID PorČí ID St ÚČOk Záv. Sklad Záv. Sklad Materiál                                 | Krátky text materiálu       |   |
| 1 000 10000196 1 100 1510 A001 TEST A001 MF11 10000101                                    | Pripínačka farebná 100 ks   |   |
|                                                                                           |                             |   |
| 🔄 Správa zoznamu priloh                                                                   |                             | × |
|                                                                                           |                             | ^ |
| ID objektu Dátum archiv. Náz.súboru Užívateľ Popis Čas založ. Dĺžka Typ                   |                             |   |
| 3 0010000196 16.01.2025 doklad.pdf BE100271 Doklad o nadobudnutí zásob 09:34:36 10018 PDF |                             |   |
|                                                                                           | Priloha                     |   |
|                                                                                           | 11100110                    |   |
|                                                                                           |                             |   |
|                                                                                           | Navrhu                      |   |
|                                                                                           |                             |   |
|                                                                                           |                             |   |
|                                                                                           |                             | 4 |
|                                                                                           |                             |   |

Prílohu je možné zobraziť ako dokument PDF jej označením a stlačením voľby Zobraz prílohu v SDV. V prípade potreby je možné vloženú prílohu vymazať jej označením, stlačením voľby Výmaz prílohy a potvrdením.

Prílohu je možné pridať aj na Hlavičke Návrhu. Používa sa v prípade potreby vloženie dokumentu "Potvrdenie o likvidácii".

Postup je obdobný ako pre vloženie prílohy na položku. V hlavičkovej časti Návrhu sa stlačením voľby Prílohy (1) vyvolá okno Správa zoznamu príloh. Pokračuje sa výberom Pridanie prílohy na obrazovke dole (2).

| 🗩 Komentár 🚅 História 🙆 Prílohy 🛛 🏴 Uvoľni Návrh 🐨 Výmaz Návrhu 🖄 Formulár                                                                                                    |
|----------------------------------------------------------------------------------------------------|
| Womentář       Hetkóří       Příbůřy       Pů Uvoňi Návň       Tvým z Návňu       Pomušír         Di Návňu       100107       Status       Založený       Založený         Učtovný okruh       1510       Orad NF SR       Typ       Zásoby       Založený         Druh       LTIK       Návrhu a vyzadenie likvidáciou       Pánované vyradenie dňa       Image: Správa zonamu příbů       Dátum založena       16.01.2025         P Dolaktu       Dátum založení       16.01.2025       doktad.pdf       BE100271       Potvrdenie Kovášcie pre zásobu 09:21:49       10018         P Dolaktu       Dátum založení BE100271       Potvrdenie Kovášcie pre zásobu 09:21:49       10018       Image: Správa zonamu příbů |
|                                                                                                    |
| 🖤 Prevzate prioh j 🕴 🐺 Zrusenie j 🚺 Pridanie priohy 🔟 Výmaz priohy 👔 Zobrazenie priohy 🛃 Zobrazenie priohy 👔                                                                                                    |

Používateľ pokračuje výberom Druhu dokumentu – Potvrdenie likvidácie (1), výberom a vložením PDF dokumentu a zadaním Popisu (2), potvrdením stlačením Enter a následným potvrdením tlačidlom Prevzatie príloh na následnej obrazovkke vľavo dole, obdobne ako pri vkladaním príloh na položku Návrhu.

| ÷ | MINISTERSTVO                     |
|---|----------------------------------|
|   | FINANCIÍ<br>SLOVENSKEJ REPUBLIKY |

| 🕞 Súbor - popis                   |                             |                                                |                     | ×                        |
|-----------------------------------|-----------------------------|------------------------------------------------|---------------------|--------------------------|
| Názov súboru                      | doklad.pdf                  |                                                |                     |                          |
| Popis 2                           | Potvrdenie likvidácie zásob |                                                |                     |                          |
|                                   |                             |                                                |                     |                          |
|                                   |                             |                                                |                     |                          |
|                                   |                             |                                                | 1                   | Krátky text materiálu    |
| Drub dokumentu                    | ſ                           | <ul> <li>Vase subory do vomeno pora</li> </ul> |                     | Pripinacka farebna 10    |
| <ul> <li>STory - návrh</li> </ul> |                             |                                                |                     |                          |
| • 🕗 Potvrdenie lik                | widácie 1                   |                                                |                     |                          |
| • E Koznodnutie                   | -i-i-                       |                                                |                     |                          |
|                                   | lisie                       |                                                |                     |                          |
|                                   |                             |                                                |                     |                          |
| 1                                 |                             |                                                |                     |                          |
|                                   |                             |                                                |                     |                          |
|                                   | 2                           |                                                |                     |                          |
|                                   |                             |                                                |                     |                          |
|                                   |                             |                                                |                     |                          |
|                                   |                             |                                                |                     |                          |
|                                   |                             |                                                |                     |                          |
|                                   |                             |                                                |                     |                          |
|                                   |                             |                                                |                     |                          |
|                                   | L                           |                                                |                     |                          |
|                                   |                             |                                                |                     |                          |
| ***                               |                             |                                                |                     |                          |
| Prevzatie príloh                  | 🗶 Zrušenie 🛛 🕅 🖉 Pr         | idanie prílohy 📅 Výmaz prílohy                 | 🖰 Zobrazenie príloh | y 🔁 Zobraz prílohu v SDV |
| 🗹 Príloha ús                      | spešne pridaná              |                                                |                     |                          |

**Formulár Návrhu j**e možné vygenerovať manuálne podľa potreby, alebo automaticky napr. pri uvoľnení Návrhu.

Manuálne vygenerovanie Formulára prebehne po výbere možnosti Formulár (1) na hlavičke Návrhu. Systém ponúkne možnosť Formulár Zobraziť alebo Uložiť ako prílohu.

| vyvolanie zmen       | y Navrhu                                         |                                        |                           |
|----------------------|--------------------------------------------------|----------------------------------------|---------------------------|
| 🖉 Komentár 🛛 💯 Histó | ria 🖞 Prílohy 📄 🏴 Uvoľni Návrh 🛛 📆 Vým           | az Návrhu 🖹 Formulár 1                 |                           |
| Hlavička Návrhu      |                                                  |                                        |                           |
| ID Návrhu            | 100107                                           | Status Založený                        | Založený                  |
| Účtovný okruh        | 1510 Úrad MF SR                                  | Typ Zásoby                             | Založil BE100271          |
| Druh                 | LIK Návrh na vyradenie likvidáciou               | Plánované vyradenie dňa 🗹              | Dátum založenia 16.01.20  |
|                      | 68                                               |                                        |                           |
| Popis                |                                                  |                                        |                           |
| ID Komisie           |                                                  |                                        |                           |
|                      |                                                  |                                        |                           |
| Položky              |                                                  |                                        |                           |
|                      | ) (* <b>7.</b>   <b>2.</b> %,   <b>2 (* .</b> ), | 🖽 📔 📴 Pridaj položku 🔁 Vymaž položku ⊴ | História 🕒 Prílohy        |
| 🗈 Stav 🛛             | D PorČí ID St ÚčOk Záv. Sklad Záv. Sklad         | Materiál                               | Krátky text materiálu     |
| 000 1000019          | 5 1 100 1510 A001 TEST A001 MF11                 | 10000101                               | Pripínačka farebná 100 ks |

| 🔄 Bude náhľad?        | ×                      |
|-----------------------|------------------------|
|                       |                        |
| Spracovanie formulára | V Zobraziť             |
|                       | V Zobraziť             |
|                       | A Uložiť ako prílohu 🕻 |

Po výbere prvej možnosti sa na obrazovke zobrazí Náhľad tlačového výstupu Formulára. Po výbere druhej možnosti sa k Návrhu uloží Formulár – Návrh na vyradenie zásob – Predbežný a systém informuje používateľa hlásením:

🗹 Príloha bola úspešne uložená

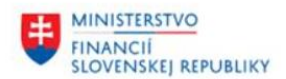

Formulár je následne možné zobraziť kliknutím na voľbu Prílohy (1) a dvojklikom na riadok vygenerovaného Formulára (2) sa Formulár zobrazí (3). Systém umožňuje vygenerovať viac predbežných formulárov, ktoré je možné použiť pre kontrolu spracovania Návrhu a všetky je možné zobraziť v Prílohách.

| Vyvolanie zmeny Návrhu                                                                                                    |                                                                         |
|----------------------------------------------------------------------------------------------------|-------------------------------------------------------------------------|
| 🞐 Komentár 🖉 História) 🖞 Prílohy 🛛 🍽 Uvoľni Návrh 🗇 Výmaz Návrhu 🖄 Formulár                                                                                                    |                                                                         |
| Havička Návrhu<br>ID Návrhu 100107 Status Založený<br>Ferrar Správa zonamu prkoh<br>Status Založený<br>Tom Přesku<br>Status Založený<br>Tom Přesku<br>Dobjektu Dátum archv. Názov súboru prkohy<br>Uživateľ Popis<br>0002000112 16.01.2025 doktác.pdf<br>BE100271 Potvrdenie likoú<br>2 0002000112 16.01.2025 o STN_0002000112_20250116102514.PDF BE100271 Návrh na vyrade | Založený         Truck Z       BELODII                                  |
|                                                                                                    | • •                                                                     |
| 🛩 Prevzatie priloh 🛛 🗶 Zrušenie 🗍 🕲 Pridan                                                                                                    | nie prílohy 📅 Výmaz prílohy 🔂 Zobrazenie prílohy 🔁 Zobraz prílohu v SDV |

Na hlavičke Návrhu sú k dispozícii tlačidlá umožňujúce ďalšie funkcionality:

- Komentár (1) vloženie komentárov
- História (2) zobrazenie histórie Návrhu
- Uvoľni Návrh (3) uvoľnenie Návrhu pre komisiu
- Výmaz Návrhu (4) vymazanie celého Návrhu po vymazaní Návrhu sa jeho status zmení na 012 - Vymazaný a položky sú vrátené naspäť medzi nezaradené položky STory.

| Vyvolanie zmeny Návrhu |        |            |           |                |                |            |  |
|------------------------|--------|------------|-----------|----------------|----------------|------------|--|
| 뎼 Ко                   | mentár | 🚾 História | 🖰 Prílohy | 🍽 Uvoľni Návrh | 📆 Výmaz Návrhu | 🗎 Formulár |  |
| 1                      |        | 2          |           | 3              | 4              |            |  |

**Uvoľnenie Návrhu** – Aby mohol byť Návrh uvoľnený, je potrebné doplniť do hlavičky číslo príslušnej komisie, ktorá ho má posúdiť (1), nesmie chýbať dátum Plánované vyradenie dňa a Popis Návrhu. Následne je potrebné použiť voľbu Uvoľni Návrh (2) a potvrdiť voľbou Pokračovať na ďalšej obrazovke.

| FINANCIÍ<br>SLOVENSKEJ REPUBLIKY                                                                                                    |  |  |  |  |  |  |  |
|----------------------------------------------------------------------------------------------------|--|--|--|--|--|--|--|
| Vyvolanie zmeny Návrhu                                                                                                    |  |  |  |  |  |  |  |
| 🞐 Komentár 🛯 História 🖞 Prílohy 2 🏴 Uvoľni Návrh 📅 Výrnaz Návrhu 🗎 Formulár                                                                                                    |  |  |  |  |  |  |  |
| Havička Návrhu                                                                                                    |  |  |  |  |  |  |  |
| ID Návrhu 100107 Status Založený Založený                                                                                                    |  |  |  |  |  |  |  |
| Účtovný okruh 1510 Úrad MF SR Typ Zásoby Založil BE100271                                                                                                    |  |  |  |  |  |  |  |
| Druh LIK Návrh na vyradenie likvidáciou Plánované vyradenie dňa 1 16.01.2025 Dátum založenia 16.01.2025                                                                                                    |  |  |  |  |  |  |  |
| Popis 1 Návrh zásoby                                                                                                    |  |  |  |  |  |  |  |
| ID Komisie 1 1 BA-Mikula                                                                                                    |  |  |  |  |  |  |  |
| Položky                                                                                                    |  |  |  |  |  |  |  |
| 🕄   🚔 🖬 🎊 🛐   🔩 , 🐔 , I 🖨 🚳 , 🖼 , I 🗟 Pridaj položku 🗟 Vymaž položku 🧟 História 🕕 Prilohy                                                                                                    |  |  |  |  |  |  |  |
| E Stav ID PorČí ID St ÚčOk Záv. Sklad Záv. Sklad Materiál Krátky text materiálu                                                                                                    |  |  |  |  |  |  |  |
| 1000196 1 100 1510 A001 TEST A001 MF11 10000101 Pripinačka farebna 100 ks                                                                                                    |  |  |  |  |  |  |  |
|                                                                                                    |  |  |  |  |  |  |  |
| 🕞 Uvoľnenie Návrhu 📉                                                                                                    |  |  |  |  |  |  |  |
|                                                                                                    |  |  |  |  |  |  |  |
| Prosím potvrďte, či si želáte pokračovať s uvoľnením Návrhu.                                                                                                    |  |  |  |  |  |  |  |
| Dakes Youst'S                                                                                                    |  |  |  |  |  |  |  |
| FONGLOVAL:                                                                                                    |  |  |  |  |  |  |  |
|                                                                                                    |  |  |  |  |  |  |  |
|                                                                                                    |  |  |  |  |  |  |  |
|                                                                                                    |  |  |  |  |  |  |  |
| SLOVENSKEJ REPOBLIKY         Vyvlanie zmeny Návrhu         Komentár ● Históra ● Príohy 2 ● Uvoľni Hávh ● Yýmaz Návrhu ● Formulár         avkka Návrhu         D Hávrhu 100107         Status Ealožený         Založený         Založený         Založení         Vorňu 1510         D Kávrhu         D Kávrhu         D Kávrhu         D Kávrhu         D Kávrhu         D Kávrhu         D Kávrhu         D Komsie         I         Ba-Mikula         Kožy         Stav       ID Porč |  |  |  |  |  |  |  |
|                                                                                                    |  |  |  |  |  |  |  |
|                                                                                                    |  |  |  |  |  |  |  |
|                                                                                                    |  |  |  |  |  |  |  |
| Pokračovať Nie                                                                                                    |  |  |  |  |  |  |  |

Systém používateľa informuje, že Návrh bol uvoľnený.

#### Návrh 0000100107 bol uvoľnený

MINISTERSTVO

Jeho status je zmenený na Uvoľnený a nie je ho už možné meniť. Zároveň došlo k automatickému vygenerovaniu Formulára - Návrh na vyradenie zásob – Predbežný.

#### Transakcia: /TCSTO/03 – Zobrazenie Návrhu

Každý Návrh v akomkoľvek statuse je možné kedykoľvek zobraziť. Po zadaní transakcie na zobrazenie je možné vložiť číslo Návrhu, pokiaľ ho používateľ pozná, alebo vyhľadať Návrh pomocou match-kódu (1). Kliknutím na šípku uprostred obrazovky (2) sa otvoria možnosti zadania výberových kritérií (3).

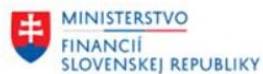

| A REAL PROPERTY AND A REAL PROPERTY AND A REAL |                       |                                                                                                    |       |          |     |                  |                                  |  |
|----------------------------------------------------------------------------------------------------|-----------------------|----------------------------------------------------------------------------------------------------|-------|----------|-----|------------------|----------------------------------|--|
| Zobrazenie Návrhu                                                                                                    | Druh návrhu           |                                                                                                    |       |          |     |                  |                                  |  |
|                                                                                                    | Krátky popis návrhu   |                                                                                                    |       |          |     |                  |                                  |  |
| Vykonaj 4                                                                                                    | Status ED             |                                                                                                    |       |          |     |                  |                                  |  |
| Parametre                                                                                                    |                       |                                                                                                    |       | _        |     |                  |                                  |  |
| Účtovný okruh 1510 Úrad MF SR                                                                                                    | Popis                 |                                                                                                    |       | _        |     |                  |                                  |  |
| Číslo návrhu 🖸 1                                                                                                    | Typ Nävrhu            |                                                                                                    |       |          |     |                  |                                  |  |
|                                                                                                    | Zadávateľ             |                                                                                                    |       |          |     |                  |                                  |  |
|                                                                                                    | Ditum unturania       |                                                                                                    |       |          |     |                  |                                  |  |
|                                                                                                    | Datum vytvorena       |                                                                                                    |       |          |     |                  |                                  |  |
|                                                                                                    | Plan.vyradenie dňa    |                                                                                                    |       |          |     |                  |                                  |  |
|                                                                                                    | ID komisie            |                                                                                                    |       |          |     |                  |                                  |  |
|                                                                                                    |                       |                                                                                                    |       |          |     |                  |                                  |  |
|                                                                                                    | and the state of the  | [F00]                                                                                                    |       | 3        |     |                  |                                  |  |
|                                                                                                    | Max.pocet najd.obj.   | 500                                                                                                    |       |          |     |                  |                                  |  |
|                                                                                                    | -                     |                                                                                                    |       | 100      |     |                  |                                  |  |
|                                                                                                    |                       |                                                                                                    |       |          |     |                  |                                  |  |
|                                                                                                    |                       |                                                                                                    |       |          |     |                  |                                  |  |
|                                                                                                    |                       |                                                                                                    |       |          |     |                  |                                  |  |
|                                                                                                    |                       |                                                                                                    |       |          |     |                  |                                  |  |
|                                                                                                    |                       |                                                                                                    |       |          |     |                  |                                  |  |
|                                                                                                    |                       |                                                                                                    |       |          |     |                  |                                  |  |
|                                                                                                    |                       |                                                                                                    |       |          |     |                  |                                  |  |
|                                                                                                    |                       |                                                                                                    |       |          |     |                  |                                  |  |
|                                                                                                    |                       |                                                                                                    |       |          |     |                  |                                  |  |
|                                                                                                    |                       |                                                                                                    |       |          |     |                  |                                  |  |
|                                                                                                    |                       |                                                                                                    |       |          |     |                  |                                  |  |
|                                                                                                    | -                     |                                                                                                    |       |          |     |                  |                                  |  |
|                                                                                                    |                       |                                                                                                    |       |          | 2   |                  |                                  |  |
|                                                                                                    |                       |                                                                                                    |       |          | X   |                  |                                  |  |
|                                                                                                    |                       |                                                                                                    |       | _        |     |                  |                                  |  |
|                                                                                                    | ID pre ÚO * Druh návr | hu Krátky popis návrhu                                                                                                    | Statu | s Text   | Typ | N ÚčOk Zadávateľ | Vytyorené PlánDátVyr ID komisie  |  |
|                                                                                                    | 0000100103 LIK        | in the state of the state of th | 001   | Založený | M   | 1510 PA059987    | 21.11.2024 00.00.0000 000000000  |  |
|                                                                                                    | 0000100104 LIK        |                                                                                                    | 001   | Založený | м   | 1510 PA059987    | 21.11.2024 27.08.2024 000000000  |  |
|                                                                                                    | 0000100105 LIK        |                                                                                                    | 001   | Založený | м   | 1510 PA059987    | 11.12.2024 00.00.0000 000000000  |  |
|                                                                                                    | 0000100106 LIK        |                                                                                                    | 001   | Založený | м   | 1510 PA059987    | 11.12.2024 27.08.2024 0000000000 |  |
|                                                                                                    | 0000100107 LIK        | Návrh zásoby                                                                                                    | 002   | Uvoľnený | Z   | 1510 BE100271    | 16.01.2025 16.01.2025 0000000001 |  |
|                                                                                                    | 0000100108 LIK        | 1999 (Constant Constant)                                                                                                    | 001   | Založený | Z   | 1510 BE100271    | 16.01.2025 00.00.0000 000000000  |  |

Obmedzenia:

| =pre Návrhy na vyradenie neupotrebiteľných zásob        |
|---------------------------------------------------------|
| likvidáciou potrebné vybrať "LIK"                       |
| = textové pole pre popis                                |
| = status Návrhu – 001 = Založený, 002 = Uvoľnený, 003 = |
| Schválený komisiou, 004 = Zamietnutý komisiou, 012 =    |
| Vymazaný                                                |
| = Z = zásoby                                            |
| = KTI používateľa, ktorý Návrh vytvoril                 |
| = dátum vytvorenia Návrhu                               |
| = dátum plánovaného vyradenia zásob                     |
| = číslo komisie, ktorá Návrh schvaľuje                  |
|                                                         |

Po zadaní výberových kritérií a potvrdení stlačením enter sa zobrazí kritériám zodpovedajúci zoznam Návrhov. Následne si používateľ dvojklikom vyberie Návrh, ktorý pomocou voľby Vykonaj (4) na úvodnej obrazovke zobrazí.

#### 2.3 Posúdenie Návrhu

Po posúdení predloženého Formulára Návrhu komisiou a vyhotovení zápisnice nastáva proces spracovania Návrhu v transakcií Posúdenie Návrhu. Používateľ vykoná zmeny stanovené komisiou pre jednotlivé položky Návrhu v systéme. Výsledkom spracovania je schválenie alebo zamietnutie Návrhu. Ak je aspoň jedna položka Návrhu komisiou schválená, Návrh sa považuje za schválený, ale je ho potrebné upraviť v zhode so zápisnicou komisie.

Návrh je zamietnutý v prípade, ak sú všetky jeho položky zamietnuté.

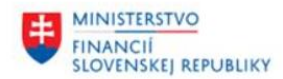

#### Transakcia: /TCSTO/04 – Posúdenie Návrhu

Komisia sa počas posúdenia Návrhu vyjadruje ku každej položke Návrhu samostatne. Všetky vyjadrenia sú zaznamenané v zápisnici komisie. Výsledkom Posúdenia Návrhu je schválený alebo zamietnutý Návrh.

**Schválenie/Zamietnutie/Reset položky** – vykoná používateľ označením položky (1) a stlačením príslušného tlačidla Schváľ položku (2), Zamietni položku (3) alebo Reset položky (4) na obrazovke Vyvolenie posúdenia Návrhu v časti Položky. Systém umožňuje hromadné označenie položiek pomocou voľby Vybrať všetko (5).

| P | olož | έkγ  |     |            |       |        |      |      |       |            |            |         | 2                   | 3                  | 4                |                      |
|---|------|------|-----|------------|-------|--------|------|------|-------|------------|------------|---------|---------------------|--------------------|------------------|----------------------|
|   | 5    | 9    | 🚢   | <b>?</b> # |       |        | Σ.   |      |       | <b>d</b> . | <b>b</b> , | ⊞.      | Gran Schváľ položku | 🕞 Zamietni položku | Reset položky    | 💯 História 🕒 Prílohy |
|   | 昆    | Stav | /   | ID         | PorČí | ID St. | ÚčOk | Záv. | Sklad | Záv.       | Sklad      | Materia | ál                  |                    | Krátky text ma   | teriálu              |
|   | 1    | 020  | ) 1 | 0000196    | 1     | 100    | 1510 | A001 | TEST  | A001       | MF11       | 10000   | 101                 |                    | Pripínačka farel | oná 100 ks           |

Pre zobrazenie histórie položky je potrebné po jej označení stlačiť tlačidlo História.

Po úprave Návrhu je potrebné všetky vykonané zmeny uložiť. Posúdenie je tak uložené ako rozpracované a je možné ho ešte neskôr upraviť.

Keď je posúdenie Návrhu už kompletne spracované je možné Návrh schváliť a to stlačením tlačidla Schválenie Návrhu (1) hore v menu alebo zamietnuť stlačením tlačidla Zamietnutie Návrhu (2).

| Vyvolanie posúdenia Návrhu 2 1 |            |           |                      |                     |            |  |  |  |  |
|--------------------------------|------------|-----------|----------------------|---------------------|------------|--|--|--|--|
| 炉 Komentár                     | 🚾 História | 🖰 Prílohy | 🄊 Zamietnutie Návrhu | 🖉 Schválenie Návrhu | 🗎 Formulár |  |  |  |  |

Položky zamietnuté v procese schvaľovania sa automaticky presunú medzi nezaradené položky Story. Pokiaľ dôjde k zamietnutiu celého Návrhu, je možné tak urobiť stlačením tlačidla Zamietnutie Návrhu (2) a zadaním dôvodu pre zamietnutie Návrhu na nasledujúcej obrazovke.

| 🔄 Zamietnutie Návrhu                                               | ×           |                                           |                |
|--------------------------------------------------------------------|-------------|-------------------------------------------|----------------|
| Prosím potvrďte, či si želáte pokračovať so zamietnutím<br>Návrhu. |             |                                           |                |
| Pokračovať?                                                        |             |                                           |                |
|                                                                    |             |                                           |                |
|                                                                    |             |                                           |                |
|                                                                    |             |                                           |                |
| Pokračovať Nie                                                     |             |                                           |                |
| 🕞 Vyberte Dôvod zamietnutia Návrhu                                 | 🔄 Dôvod zam | ietnutia návrhu (1) 4 Z                   | áznamy nájdené |
|                                                                    | Obmedz      | enia                                      |                |
| Dôvod zamietnutia Návrhu                                           |             |                                           | V              |
|                                                                    |             | nt 10 10 10 10 10 10 10 10 10 10 10 10 10 |                |
| ✓ Potvrdiť                                                         | DôvZamNáv   | Popis zamietnutia                         |                |
|                                                                    | 01          | Zamietnutie komisiou                      |                |
|                                                                    | 02          | Zamietnutie ZFK                           |                |
|                                                                    | 03          | Zamietnutie Štatutárom                    |                |
|                                                                    | 04          | Storno                                    |                |

Vo výberovom okne je potrebné vybrať Dôvod zamietnutia 01 – Zamietnutie komisiou a následne potvrdiť.

V prípade schválenia Návrhu (1)a potvrdenia voľbou Pokračovať na pop-up okne (2)

| Vyvolanie                         | e posúde                                        | nia Návrhu              | u l             |           | 1           |               |            |             |
|-----------------------------------|-------------------------------------------------|-------------------------|-----------------|-----------|-------------|---------------|------------|-------------|
| Se Komentár                       | História                                        | Prílohy                 | a Zamietnut     | e Návrhu  | 🖉 Schvá     | lenie Návrhu  | Pormul     | lár         |
| Hlavička Návrh                    | ŭ                                               |                         |                 |           |             |               |            |             |
| ID Návrhu                         | 1                                               | 00107                   |                 |           | Status      | Uvoľnený      |            |             |
| Účtovný okr                       | uh 1                                            | 510 Úrad MF             | SR              |           | Тур         | Zásoby        |            |             |
| Druh                              | L                                               | IK Návrh na             | a vyradenie l   | ikvidáci  | ou Plánov   | ané vyradenie | dňa        | 16.01.      |
| ZFK Návrhu                        |                                                 | 6                       | r               |           |             |               |            |             |
| Popis                             | N                                               | ávrh zásoby             |                 |           |             |               |            |             |
| ID Komisie                        | 1                                               |                         | BA-Mikula       |           |             |               |            |             |
| Dôvod zamie                       | tnutia                                          |                         |                 |           |             |               |            |             |
| Položky                           |                                                 |                         |                 |           |             |               |            |             |
|                                   |                                                 | » <b>7</b> .   <b>2</b> |                 | 0.0       |             | Schváľ po     | ložku 🗔 Za | amietni pol |
| 🗟 Stav                            | ID P                                            | orČí ID St Ú            | čOk Záv. Skla   | d Záv. Sk | lad Materiá | 1             |            |             |
|                                   | 10000196                                        | 1 100 1                 | 510 A001 TES    | T A001 M  | 11 100001   | .01           |            |             |
| 🔄 Schvále                         | nie Návrhu                                      |                         |                 |           |             | ×             |            |             |
| Prosím po<br>Návrhu.<br>Pokračova | tvrďte, či si ž                                 | eláte pokračova         | ť so schválením | 2         |             |               |            |             |
|                                   | 2                                               |                         |                 |           |             |               |            |             |
|                                   | 1 Y 4 Y 4 St 1 St 1 St 1 St 1 St 1 St 1 St 1 St |                         |                 | ······    |             |               |            |             |

sa zobrazí ďalšie pop-up okno Podpisy. Je potrebné doplniť do polí Zodpovedný a Schválil ID zodpovedných osôb a dátumy relevantné pre schválenie, ktoré budú vygenerované na Formulári Návrhu na vyradenie zásob a následne zadané údaje uložiť.

| 🔄 Podpisy |   | ×                  |
|-----------|---|--------------------|
| Predkladá | 2 | Dátum<br>16.1.2025 |
| Schválil  | 3 | 16.1.2025          |

Systém informuje hlásením:

MINISTERSTVO

Návrh bol schválený

Vygenerovaný Formulár Návrhu je možné opätovne zobraziť v Prílohách (1) dvojklikom na jeho riadok (2). Formulár sa zobrazí v pravej časti obrazovky (3):

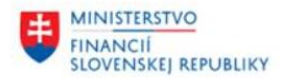

| Komentár 🗗 Priohy 🛒 Havička Návrhu | listória [ Formulár              |         |       |                       |     |                                                       |                                             |             |                                   |
|------------------------------------|----------------------------------|---------|-------|-----------------------|-----|-------------------------------------------------------|---------------------------------------------|-------------|-----------------------------------|
| ID Návrhu 100107                   |                                  | Status  | Sch   | válený komisiou       |     |                                                       | Založený                                    |             |                                   |
| Účtovný okruh 1510                 | Úrad MF SR                       | Тур     | Zás   | oby                   |     |                                                       | Založil                                     | BE100271    |                                   |
| Druh LIK                           | Návrh na vyradenie likvidáciou   | Plánova | né vy | radenie dňa           | 16. | 01.2025                                               | Dátum založenia                             | 16.01.2025  |                                   |
| 🖻 Správa zoznamu príloh            |                                  |         |       |                       |     |                                                       |                                             |             |                                   |
|                                    |                                  |         |       |                       |     |                                                       |                                             |             |                                   |
| B ID objektu Dátum archiv.         | Názov súboru prílohy             | Užíva   | teľ   | Popis                 |     |                                                       |                                             |             |                                   |
| 0002000112 16.01.2025              | doklad.pdf                       | BE10    | 0271  | Potvrdenie likvidácie | e p |                                                       |                                             |             |                                   |
| 2 0002000112 16.01.2025            | STN_0002000112_20250116111643.Pl | DF BE10 | 0271  | Navrh na vyradenie    | m   |                                                       |                                             |             |                                   |
| 0002000112 16.01.2025              | STN_0002000112_20250116104213.PI | DF BE10 | 0271  | Návrh na vyradenie    | m   |                                                       |                                             |             |                                   |
|                                    |                                  |         |       |                       |     | Milderin Rend M                                       |                                             |             |                                   |
|                                    |                                  |         |       |                       |     |                                                       |                                             |             |                                   |
|                                    |                                  |         |       |                       |     |                                                       | Navm na vym                                 | lenie zásob |                                   |
|                                    |                                  |         |       |                       |     | Street gradeste<br>Street gradeste<br>Street gradeste | HUMAN ANT ANT ANT ANT ANT ANT ANT ANT ANT A | terior de   |                                   |
|                                    |                                  |         |       |                       |     | AL ROADING                                            |                                             |             | tatun Jatun                       |
|                                    |                                  |         |       |                       |     | 1 800000 1010                                         |                                             | ar i in in  | Million Million<br>20.000 Process |
|                                    |                                  |         |       |                       |     | 100.000 million 100                                   | -                                           | um um       |                                   |
|                                    |                                  |         |       |                       |     | Nant-spinist Deal<br>Nant-periods Mp.                 | Na Tabané<br>Nép Lant                       | Pular Da    | Mr 161208                         |
|                                    |                                  |         |       |                       |     | tantanis ay                                           | Thomas Viege                                | Pagas Da    | un 161208                         |
|                                    |                                  |         |       |                       |     |                                                       |                                             |             |                                   |
|                                    |                                  |         |       |                       |     |                                                       |                                             |             |                                   |
|                                    |                                  |         |       |                       |     | 3                                                     |                                             |             | Mana 121                          |
|                                    |                                  |         |       |                       |     | -                                                     |                                             |             |                                   |
|                                    |                                  |         |       |                       |     |                                                       |                                             |             |                                   |
|                                    |                                  |         |       |                       |     |                                                       |                                             |             |                                   |
|                                    |                                  |         |       |                       |     |                                                       |                                             |             |                                   |
| K F                                | #                                |         |       | 4                     | F.  |                                                       |                                             |             |                                   |
|                                    |                                  |         |       |                       |     | -                                                     |                                             |             |                                   |

Schválením Návrhu sa končí proces spracovania Návrhu na vyradenie zásob likvidáciou v STory implementovaný v rámci DŠR4. Návrh nadobudne status 003 - Schválený Komisiou. V prípade zamietnutia nadobudne status 004 – Zamietnutý Komisiou a položky nadobudnú status položiek STory na 001 – Nezaradená. Položky tak môžu byť opätovne zaradené do ďalších Návrhov.